#### 1. Log into MyCardinal Connect

| Jse only lowerca                              | ise characters                                                                                                   |
|-----------------------------------------------|----------------------------------------------------------------------------------------------------|
| Password                                      |                                                                                                    |
| - 455W014                                     |                                                                                                    |
| Remember                                      | me on this computer                                                                                              |
|                                               |                                                                                                    |
| After a succ<br>session. You                  | essful sign in, we use a cookie in your browser to track your<br>can refer our Cookie Policy for more details.   |
| After a succ<br>session. You<br>By signing in | essful sign in, we use a cookie in your browser to track your<br>a can refer our Cookie Policy for more details. |

### 2. Select Student Finance. DO NOT select Banking Information

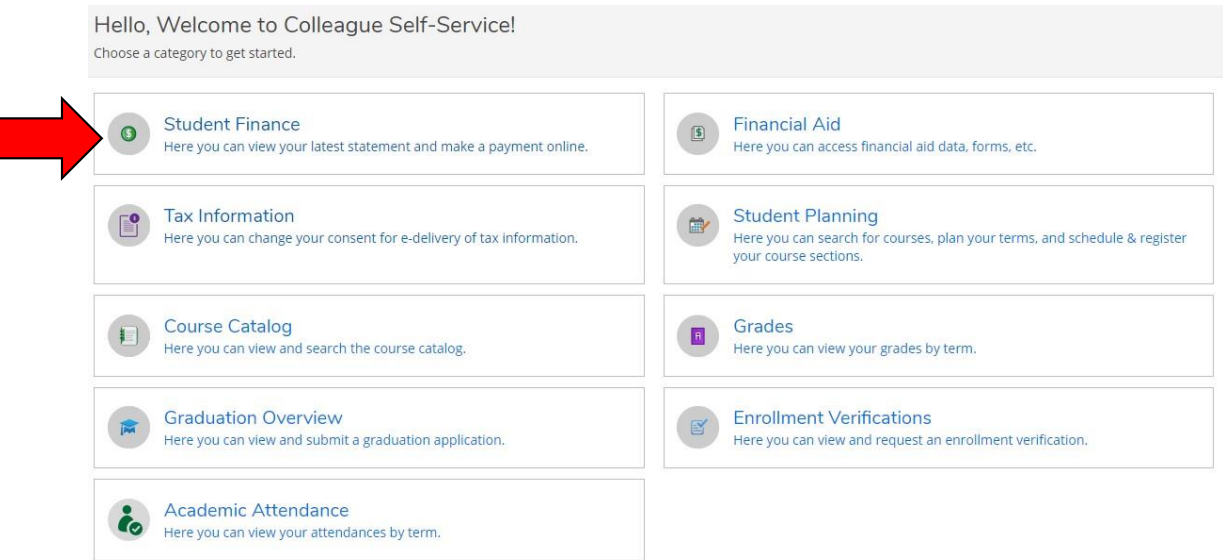

#### 3.

Then, select "Make a Payment". You will be directed to the Secure Payment Center.

| Account Summary<br>View a summary of your account |        |                  |
|---------------------------------------------------|--------|------------------|
| Account Overview                                  |        |                  |
| Amount Overdue                                    | \$0.00 |                  |
| Total Amount Due                                  | \$0.00 | Make a Payment   |
| Total Account Balance                             | \$0.00 | Account Activity |
| Spring 2020                                       | \$0.00 |                  |
| Fall 2019                                         | \$0.00 |                  |

## 4. Select Continue to Payment Center

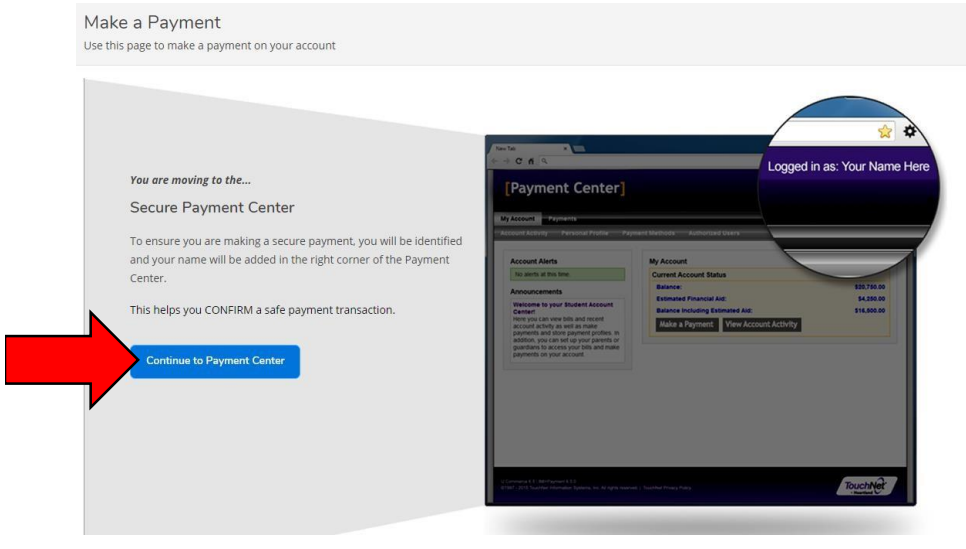

5. Once in Secure Payment Center Select "Personal Profile

| cardinal<br>connect                          |                              |                            | Logged in as       |
|----------------------------------------------|------------------------------|----------------------------|--------------------|
| A My Account Make Payment Payment Plans      | Refunds Help                 |                            |                    |
| Announcement                                 | Student Account              | ID: xxx                    | My Profile Setup   |
|                                              | Balance                      | \$579.73                   | Authorized Users   |
| Welcome to My                                |                              | View Activity Make Payment | Personal Profile   |
| Student Account                              | Payment Plans                |                            |                    |
| Touchnet Portal                              | Fall 2020 - Revised          | \$579.73                   | Security Settings  |
| Welcome to vour Student Account Portal! Here | Balance Not Included in Plan | \$0.00                     | Electronic Refunds |

## 6. Select Payment Profile fill in Information as Prompted

| Connect                                   |                                   |  |  |  |  |  |  |
|-------------------------------------------|-----------------------------------|--|--|--|--|--|--|
| 🖀 My Account Make Payment Payment Plans R | Heij                              |  |  |  |  |  |  |
| My Profile                                |                                   |  |  |  |  |  |  |
| Personal P                                | Payment Profile Security Settings |  |  |  |  |  |  |

# 7. AFTER Entering in your Payment Profile Information go back to the home screen and select the Payment Plan in which you wish to change your preferred payment method for

| Connect     My Account Make Payment Plans            | Payment Plans Refunds Heip   |                                        |                                    |  |  |
|------------------------------------------------------|------------------------------|----------------------------------------|------------------------------------|--|--|
| Announcement                                         | Student Account              | ID: XXX5550                            | My Profile Setup                   |  |  |
| Welcome to My<br>Cardinal Connect<br>Student Account | Paymen                       | \$579.73<br>View Activity Make Payment | Authorized Users  Personal Profile |  |  |
| Touchnet Portal                                      | Fall 2020 - Revised          | \$579.73                               | Security Settings                  |  |  |
| Welcome to your Student Account Portal! Here         | Balance Not Included in Plan | \$0.00                                 | Electronic Refunds                 |  |  |

8. Once here in the bottom left Corner your will see a button that says " Update all methods" select this button to make sure the newly added method is updated for the Current Payment Plan

| Manage Plans Plan History                          |                                            |           |                      |              |                 |                 |           |
|----------------------------------------------------|--------------------------------------------|-----------|----------------------|--------------|-----------------|-----------------|-----------|
| You are enrolled in a payment plan for the c       | urrent term.                               |           |                      |              |                 |                 |           |
| Fall 2020 - Revised                                |                                            |           |                      |              |                 |                 |           |
| Plan name Fal<br>Enrolled by<br>Enrollment date 10 | all 2020 - Revised Payoff amount<br>0/6/20 |           |                      | nt           | \$579.73        |                 |           |
| ierm 20                                            | 20 Fail                                    |           |                      |              | Viev            | v Agreement Pa  | y off Pla |
| Installment                                        | Due Date                                   | Status    | Payer                | Payment Date | Method          | Amount Due      | Actio     |
| Fall 2020 - Revised Installment 1 of 2             | 11/5/20                                    | Scheduled | Chloe Elizabeth Park | 11/5/20      |                 | \$289.87        | 0         |
| Fall 2020 - Revised Installment 2 of 2             | 12/4/20                                    | Scheduled | Chloe Elizabeth Park | 12/4/20      | Reg Checking    | \$289.86        | 0         |
|                                                    |                                            |           |                      |              | Update all meth | ods Pay Next In | stallme   |

9. Once you are in this tab in the bottom right corner you will see "Select Method" with a drop down button giving you different options for the Payment Methods you have saved on file drop down and select the desired updated payment method for the current Payment Plan you wish for you Monthly Payments to be Automatically drawn from, after the selection a submit button will produce next to "Cancel" you will click this and your payment method will be updated.

| cardinal<br>connect     |                                      | Update Payment Method                                                        |                      |   |                 |          |             | Logged in as: |  |
|-------------------------|--------------------------------------|------------------------------------------------------------------------------|----------------------|---|-----------------|----------|-------------|---------------|--|
| My Account Make Payment | Payment Plans Refu                   | Adding or updating payment methods is not available in emulate student mode. |                      |   |                 |          |             |               |  |
|                         | Paymer                               | Description                                                                  |                      |   | Payment Date    |          | Amount Due  |               |  |
| Manage Plans            |                                      | Fall 2020 - Revised Installment 1 of 2                                       |                      |   | 11/5/20 \$289.8 |          | \$289.87    |               |  |
|                         | You are enrolle                      | Fall 2020 - Revised -                                                        | Installment 2 of 2   |   | 12/4/20         | \$289.86 |             |               |  |
|                         |                                      | Select Method                                                                | Reg Checking         | ~ |                 |          |             |               |  |
|                         | Plan name                            |                                                                              |                      |   |                 |          | Cancel      |               |  |
|                         | Enrolled by<br>Enrollment da<br>Term | te                                                                           | 10/6/20<br>2020 Fall |   |                 |          |             |               |  |
|                         |                                      |                                                                              |                      |   |                 |          | v Agreement | Pay off Plan  |  |
|                         |                                      |                                                                              |                      |   |                 |          |             |               |  |